Создание БД PostgreSQL и настройка соединения с СУБД

Создание БД ЛОЦМАН для СУБД PostgreSQL происходит в мастере первичной настройки, после установки КОМПЛЕКСа, либо через мастер Центра Управления КОМПЛЕКСом (ЦУК).

Согласно документации на ЦУК, перед созданием БД необходимо выполнить подготовительные действия по регистрации учетной записи для работы сервера приложений ЛОЦМАН.

C:\Program Files (x86)\ASCON\Loodsman\Doc\Центр управления Комплексом\ Administrator.html

в PostgreSQL должна иметь следующие атрибуты:

•LOGIN (для возможности подключения к серверу баз данных);

•INHERIT (чтобы наследовать права всех ролей, в которые она включена).

1. Для создания учетной записи необходимо запустить **pgAdmin**, выполнить подключение к серверу БД.

В контекстном меню пункта дерева Login/Group Roles выбрать команду Create - Login/Group Role

| 2. | В открывшемся окне | е (Рис. 1) | ) задайте имя | учетной записи | (поле <b>Name</b> ) | j |
|----|--------------------|------------|---------------|----------------|---------------------|---|
|----|--------------------|------------|---------------|----------------|---------------------|---|

| 😤 Create | e - Login/Grou | up Role    |                |            |          |     | 2 |
|----------|----------------|------------|----------------|------------|----------|-----|---|
| General  | Definition     | Privileges | Membership     | Parameters | Security | SQL |   |
| Name     |                | pdms       | erver          |            |          |     |   |
| Comments |                | Lood       | sman Server Ac | count      |          |     |   |
|          |                |            |                |            |          |     |   |
|          |                |            |                |            |          |     |   |
|          |                |            |                |            |          |     |   |
|          |                |            |                |            |          |     |   |
|          |                |            |                |            |          |     |   |
|          |                |            |                |            |          |     |   |
| -        |                |            |                |            | E        | 1.0 | 1 |

Рис. 1

3. На вкладке Definition задайте пароль учетной записи в поле **Password** (Рис. 2)

| 🙈 Create - Login/Group | Role                                          | ×        |
|------------------------|-----------------------------------------------|----------|
| General Definition     | Privileges Membership Parameters Security SQL |          |
| Password               |                                               |          |
| Account expires        | YYYY-MM-DD HH:mm:ss Z                         | <b>#</b> |
| Connection limit       | -1                                            |          |
|                        |                                               |          |
|                        |                                               |          |
|                        |                                               |          |
|                        |                                               |          |
|                        |                                               |          |
|                        |                                               |          |
|                        |                                               |          |
|                        |                                               |          |
| i ?                    | 🗙 Cancel 🗳 Reset                              | Save     |

Рис. 2

4. На вкладке **Priveleges** включите опции, Can login и Inherit rights from the parent roles? (Рис.3)Включение этих опций обеспечивает необходимые требования к учетной записи, указанные выше.

| 🙈 Create - Login/                         | Group Role                |            |            |          |       |       | ×      |
|-------------------------------------------|---------------------------|------------|------------|----------|-------|-------|--------|
| General Definiti                          | on Privileges             | Membership | Parameters | Security | SQL   |       |        |
| Can login?                                |                           | Yes        |            |          |       |       |        |
| Superuser?                                |                           | No         |            |          |       |       |        |
| Create roles?                             |                           | No         |            |          |       |       |        |
| Create databases                          | ?                         | No         |            |          |       |       |        |
| Update catalog?                           |                           | No         |            |          |       |       |        |
| Inherit rights from roles?                | n the <mark>parent</mark> | Yes        |            |          |       |       |        |
| Can initiate stream<br>replication and ba | ming<br>ackups?           | No         |            |          |       |       |        |
|                                           |                           |            |            |          |       |       |        |
|                                           |                           |            |            |          |       |       |        |
|                                           |                           |            |            |          |       |       |        |
| i ?                                       |                           |            |            | × Can    | cel O | Reset | 🖺 Save |

Рис. З

Учетная запись СУБД для работы сервера приложений подготовлена, можно переходить к созданию БД ЛОЦМАН на СУБД PostgreSQL

5. В контекстном меню узла дерева ЦУК Базы Данных — Создать, выбрать создать базу PostgreSQL, Далее На следующем шаге укажите имя машины, на которой установлена СУБД, и порт, при необходимости. Рис. 4

| ×                                   | Создание базы данных Л                                                                                                    | ЛОЦМАН:PLM                                                                                                    | x |
|-------------------------------------|----------------------------------------------------------------------------------------------------|----------------------------------------------------------------------------------------------------|---|
| ЛОЦМАН:PLM 2018.2                   |                                                                                                    |                                                                                                    |   |
| Укажите параметры соединения с СУБД | Сервер баз данных: <u>W2K12</u><br>Укажите<br>оставле<br>Windows-аутентификация<br>Использовать текущую уче<br>SQL-аутентификация<br>Использовать указанные д<br>Имя пользователя<br>Пароль | -17<br>наименование сервера в виде host:port. Если порт сервера<br>н 5432, то можно указать только host<br>а<br>тную запись Windows<br>анные<br>а: postgres |   |
|                                     | © 2028 000 "АСКОН-Биспес-решения"<br>< Назад                                                                                                    | Далее > Отмена                                                                                                    |   |

Рис. 4

Рекомендуем для соединения с сервером БД Postgres использовать SQL-аутентификацию от имени встроенного супер-пользователя **postgres**, учетная запись которого создается при установке СУБД

| 🗃 Setup                                                                                                    | —    |        | × |
|----------------------------------------------------------------------------------------------------|------|--------|---|
| Password                                                                                                    |      |        |   |
| Please provide a password for the database superuser (postgres). Password Retype password                                                                                                    |      |        |   |
| InstallBuilder  Kenne Kenne Ke | xt > | Cancel |   |

6. На следующем шаге задайте имя БД и выберите из списка учетную запись для работы сервера приложений, созданную в п.п. 1 — 3 (Рис. 6)

При необходимости включите опцию «Зарегистрировать пользователя [DOMAIN\User] как администратора ЛОЦМАН:PLM. При ее активации после создания БД в нее будет добавлена доменная учетная запись, от имени которой производился запуска мастера.

**ВНИМАНИЕ**, опция активна только в случае запуска мастера от доменной учетной записи, в случае если мастер запущен от учетной записи локального ПК, не включенного в домен, опция будет не доступна, и Windows аутентификация в БД будет не возможна.

| ×                             | Создание базы данн                                                                                  | ых ЛОЦМАН:PLM                                                                                                    | x |
|-------------------------------|----------------------------------------------------------------------------------------------------|----------------------------------------------------------------------------------------------------|---|
| ЛОЦМАН:PLM 2018.2             |                                                                                                    |                                                                                                    |   |
| Укажите параметры базы данных | Название базы данных:<br>Учетная запись сервера<br>приложений:<br>Зарегистрировать по<br>ЛОЦМАН:PLM | PGDemo<br>pdmserver<br>Указанная учетная запись необходима для соединения сервера<br>приложений с базой данных.<br>Требования к учетной записи описаны в <u>документации</u> .<br>льзователя [STP\Administrator] как администратора |   |
|                               | © 2021 ООО "АСКОН-Бизнес-решение"<br>К Назад                                                        | Далее > Отмена                                                                                                    |   |

Рис. 6

7. На последующих шагах выберите шаблон для создания БД и укажите пути к папкам для проектов и папке для хранения файлов по-умолчанию, сетевые папки вида: \\Server\Checkouts\DBName \\Server\Files\DBName

8. БД создана, теперь необходимо настроить подключение к серверу БД

## Настройка параметров подключения сервера приложений ЛОЦМАН к серверу БД выполняется на той машине, где установлен сервер приложений ЛОЦМАН.

Для настройки параметров подключения к запустите мастер **Настройки параметров сервера приложений ЛОЦМАН:PLM** из каталога ...\Program Files (x86)\ASCON\SetupWizards\SettingUpCOMPlus.exe

На первом шаге укажите доменную учетную запись для запуска служб сервера приложений и ее пароль.

На втором шаге выполняется настройка доступа к СУБД.

Нажмите Добавить, укажите имя сервера БД и **учетную запись, от имени которой службы** сервера приложений будут соединяться с СУБД (Рис. 7)

| Эта учетная запись | была создана ранее | , см. п.п. 1- 3 |
|--------------------|--------------------|-----------------|
|                    |                    |                 |

| B                   | Настройка параметров сервера приложений ЛОЦМАН:PLM                                                         | x |
|---------------------|----------------------------------------------------------------------------------------------------|---|
| ЛОЦМАН              | :PLM 2018.2                                                                                                |   |
|                     | Настройка соединения с СУБД                                                                                |   |
| Настройка доступа к | Укажите параметры соединения сервера приложений с сервером<br>баз данных тификация                         | q |
|                     | Сервер баз данных: W2K12-17:5432                                                                           |   |
|                     | Соединяться, используя:                                                                                    |   |
|                     | <ul> <li>Windows-аутентификация</li> <li>Использовать текущую учетную запись сервера приложений</li> </ul> |   |
|                     | SQL-аутентификация<br>Использовать указанные данные                                                        |   |
|                     | Имя пользователя: pdmserver                                                                                |   |
|                     | Пароль: ******                                                                                             |   |
|                     | ОК Отмена Справка ить Удалить                                                                              |   |
|                     |                                                                                                    | _ |
|                     | (с) 2020 ООО "АСКОН-Бизнес-решения"<br>(с) 4азад Далее > Отмена                                            |   |

## Рис. 7

9. После добавления требуемых данных в окне мастера появится строка, в которой указаны введенные данные, рис. 8, после этого можно переходить к следующему шагу.

| 🗗 Настройка              | параметров сервера приложени      | ий ЛОЦМАН:PLM             | x |
|--------------------------|-----------------------------------|---------------------------|---|
| ЛОЦМАН:PLM               | 2018.2                            |                           |   |
| Настройка доступа к СУБД | Укажите параметры доступа н       | к серверам баз данных:    |   |
|                          | W2K12-17:5432                     | SQL-аутентификация        | ] |
|                          |                                   |                           |   |
|                          |                                   |                           |   |
|                          |                                   |                           |   |
|                          |                                   |                           |   |
|                          |                                   |                           |   |
|                          |                                   |                           |   |
|                          |                                   |                           |   |
|                          |                                   | Добавить Изменить Удалить |   |
|                          | © 2020 ООО "АСКОН-Бизнес-решения" |                           | _ |
|                          | < Назад Далее >                   | Отмена                    |   |

Рис. 8

10. В следующем окне мастера **необходимо нажать ОК**. После этого начнется процесс выполнения заданных настроек и формирования конфигурационных файлов.

| ß                             | Настройка п             | араметров сервера приложений ЛОЦМАН:PLM                                                                                                    | x |
|-------------------------------|-------------------------|----------------------------------------------------------------------------------------------------|---|
| ЛОЦМ                          | AH:PLM 2                | 018.2                                                                                                    |   |
| Настроика серви<br>ЛОЦМАН:РLМ | ера приложении<br>Настр | Настройка локальных групп безопасности для работы СОМ+ приложений<br>Конфигурирование службы AsconPlmAppServer<br>Конфигурирование службы AsconPlmAppServerNativeHost<br>Предоставление учётной записи право на вход в качестве службы<br>Установка компонента удаленного вызова СОМ+<br>Настройка СОМ+ приложений завершилась успешно<br>Сохранение параметров соединения с СУБД.<br>Запуск служб сервера приложений ЛОЦМАН:PLM<br>Служба AsconPlmAppServer запущена<br>Служба AsconPlmAppServerNativeHost запущена |   |
|                               | •                       | Установка успешно завершена                                                                                                    |   |
|                               |                         | © 2020 ООО "АСКОН-Бизнес-решения"<br>К ОТмени                                                                                                    | 3 |

11. Одним из результатов работы мастера **Настройки параметров сервера приложений ЛОЦМАН:PLM** является создание файла *LoodsmanPasswd.ini*, в папке ...\Program Files (x86)\ASCON\Loodsman\Appserver

ВНИМАНИЕ файл содержит не зашифрованные учетные данные для доступа к СУБД.

# Запись в файле LoodsmanPasswd.ini должна в точности соответствовать имени сервера БД, указанном в файле LoodsmanCommon.ini секции [pgDatabases],

Если в LoodsmanPasswd.ini указано имя\_сервера:порт, то и в LoodsmanCommon.ini должно быть точно так же! Разный формат написания имени сервера (в одном файле с указанием порта, а в другом без) не допустимо!

|                                                         | LoodsmanPasswd - Notepad | X |   |
|---------------------------------------------------------|--------------------------|---|---|
| File Edit Format View                                   | Help                     |   |   |
| [W2K12-17:5432]<br>login=pdmserver<br>password=password |                          |   | ~ |
|                                                         |                          | - | ~ |
| <                                                       |                          | > | t |

| LoodsmanCommon - Notepad                                                                                                    | x |   |
|----------------------------------------------------------------------------------------------------|---|---|
| File Edit Format View Help                                                                                                    |   |   |
| <pre>[DocumentViewers]<br/>dxf=LoodsmanEDrawings.Viewer<br/>edrw=LoodsmanEDrawings.Viewer<br/>eprt=LoodsmanEDrawings.Viewer<br/>easm=LoodsmanEDrawings.Viewer<br/>vrp=VrpIntegrator.VtpViewerX</pre>                                                                                                    | ~ | - |
| <pre>pdf=PDFViewer.ViewerForm<br/>c3d=LoodsmanC3DViewer.c3dViewerForm<br/>igs=LoodsmanC3DViewer.c3dViewerForm<br/>igs=LoodsmanC3DViewer.c3dViewerForm<br/>stp=LoodsmanC3DViewer.c3dViewerForm<br/>stp=LoodsmanC3DViewer.c3dViewerForm<br/>wrl=LoodsmanC3DViewer.c3dViewerForm<br/>x_t=LoodsmanC3DViewer.c3dViewerForm<br/>x_t=LoodsmanC3DViewer.c3dViewerForm<br/>[ClientOptions]<br/>LayoutPath=C:\Program Files (x86)\Common Files\ASCON Shared\COD\Layouts<br/>TemplatePath=C:\Program Files (x86)\Common Files\ASCON Shared\COD\Layouts<br/>[ServerOptions]<br/>EtalonPath=C:\Program Files (x86)\Common Files\ASCON Shared\COD\Etalons<br/>[AppServers]<br/>W2K12-17=STP<br/>[Databases]<br/>Demo2=W2K12-17.5432</pre> |   |   |
| <                                                                                                    | > |   |

## 12. Настройка конфигурационных файлов PostgreSQL **postgresql.conf** и **pg\_hba.conf**

По-умолчанию, после установки на Windows, СУБД PostgreSQL настроена на прослушивание всех сетевых адресов по всем протоколам.

Об этом говорит значение параметра listen\_addresses = '\*' в файле **postgresql.conf** 

Настройка адресов и протоколов, на которых СУБД принимает соединения в данном руководстве не рассматривается.

Для адаптации значения параметра listen\_addresses в файле **postgresql.conf** к своей инфраструктуре обратитесь к документации на сайте разработчика СУБД. <u>https://www.postgresql.org/docs/13/runtime-config-connection.html#RUNTIME-CONFIG-CONNECTION-SETTINGS</u>

Для настройки соединения с СУБД используется файл **pg\_hba.conf**, расположенный в каталоге установки СУБД, для x64 OC %ProgramFiles%\PostgreSQL\%Version%\data

### Конфигурация: СУБД и сервер приложений на одной машине:

Для доступа учетной записи сервера приложений, и встроенной учетной записи **postgres** к СУБД в файле **pg\_hba.conf** должны быть записи в секции #IPv6 local connections:

| #TYPE | DATABASE | USER      | ADDRESS | METHOD |
|-------|----------|-----------|---------|--------|
| host  | pgdemo   | pdmserver | ::1/0   | md5    |
| host  | all      | postgres  | ::1/0   | md5    |

В этом примере ↑ настроено соединение учетной записи сервера приложений **pdmserver** с базой данных **pgdemo** и встроенной учетной записи **postgres** ко всем базам данных (all)

### Конфигурация: СУБД и сервер приложений на РАЗНЫХ машинах:

IP адрес машины с сервером приложений ЛОЦМАН 192.168.1.101

| # IPv4 local connections: |          |           |                  |        |  |  |  |  |  |
|---------------------------|----------|-----------|------------------|--------|--|--|--|--|--|
| #TYPE                     | DATABASE | USER      | ADDRESS          | METHOD |  |  |  |  |  |
| host                      | pgdemo   | pdmserver | 192.168.1.101/32 | md5    |  |  |  |  |  |
|                           |          |           |                  |        |  |  |  |  |  |
| #IPv6 local connections:  |          |           |                  |        |  |  |  |  |  |
| #TYPE                     | DATABASE | USER      | ADDRESS          | METHOD |  |  |  |  |  |
| host                      | 2]]      | nostares  | 1/0              | md5    |  |  |  |  |  |

В этом примере ↑ настроено соединение учетной записи сервера приложений **pdmserver**, установленном на пк с IPv4-адресом 192.168.1.101 с базой данных **pgdemo** и встроенной учетной записи **postgres** ко всем базам данных (all)

При наличии указанных строк в файле pg\_hba.conf с клиентского ПК подключение в ЛОЦМАН Клиент к БД должно пройти успешно.

**Обратите внимание**, что перед началом строки конфигурации **НЕ** должно быть символа *#* 

если этот символ присутствует в начале строки — она считается закомментированой и не работает.

При любом изменении файлов **postgresql.conf** и **pg\_hba.conf** рекомендуем перезапуск службы postgresq-x64-11, для вступления изменений в силу.

Для Windows-аутентификации в СУБД:

Используя ЛОЦМАН Конфигуратор подключиться к БД учетной записью с административными правами (Администратор/Администратор)

Субъекты — Пользователи — Добавить пользователей из Active Directory

создать пользователя домена.

Подключиться к БД в ЛОЦМАН клиент, используя Windows аутентификацию.

Для тонкой настройки файла параметров аутентификации, подсетей, способов рекомендуем обратиться к документации

https://www.postgresql.org/docs/9.1/auth-pg-hba-conf.html